# How to Submit a Payment Request in eGMS Reach

## Introduction

This document describes how to submit a payment request in eGMS Reach.

#### Additional Help

If you have questions that are not answered within this document, please contact the eGMS Help Desk by emailing Reach-HelpDesk@imls.gov.

### Submitting a Payment Request

1. Log into eGMS Reach and navigate to the **My Awards** section of the homepage.

| eGMS REACH                                                                                                    |                                                                                                    |                                                                                                    |                          | 😫 ebrochu 🔛 Messages (2) <mark>?</mark> Hel |  |
|----------------------------------------------------------------------------------------------------|----------------------------------------------------------------------------------------------------|----------------------------------------------------------------------------------------------------|--------------------------|---------------------------------------------|--|
| ► My Awards                                                                                                    | Home                                                                                                    |                                                                                                    |                          |                                             |  |
| For guidance on how to manage and<br>administer an award, see the Institute of                                                                                                    | Welcom                                                                                                    | ne to eGMS Reach                                                                                                    |                          |                                             |  |
| useum and Library Services website at<br>ww.imls.gov/grants/manage-your-award.<br>or Grants to State awards, please visit the<br>rants to States Manual:<br>.tps://www.imls.gov/grants/grant-<br>.ograms/grants-states/grants-states-<br>ianual. | If you are a partenst, select your parten under <b>My Parens</b> . This will allow you to access the applications you are reviewing.<br>If you are an awardee, select your award under <b>My Awards</b> . This will allow you to upload reports, submit change requests, submit payment requests, or contact IMLS staff.<br>To update your contact information or affiliations, hover over your name in the banner above and select <b>My Information</b> .<br><b>My Awards</b> |                                                                                                    |                          |                                             |  |
|                                                                                                    | Home<br>Welcome to eGM<br>If you are a panelist, select your panel u<br>If you are an awardee, select your award<br>requests, or contact IMLS staff.<br>To update your contact Information or a<br>My Awards<br>Go to Award<br>Go to Award<br>Go to Award<br>Test Droject Title AE<br>Test Institution XY,<br>Betsy Blackwell (G<br>Eileen Brochu (Aut)<br>Training Project 123<br>Test Institution XY,<br>Betsy Blackwell (G<br>Eileen Brochu (Aut)<br>Test User (Project)     | Details                                                                                                    | Award Period             | Alerts                                      |  |
|                                                                                                    | Go to Award                                                                                                    | Test Project Title ABC<br>Test Institution XYZ<br>Betsy Blackwell (Grant Administrator)<br>Eileen Brochu (Project Director)<br>Kristin McLaughlin (Authorizing Official)<br>Test User (Authorizing Official) | 7/1/2019 -<br>10/31/2022 | You have unread messages.                   |  |
|                                                                                                    | Go to Award                                                                                                    | Training Project 123<br>Test Institution XYZ<br>Betsy Blackwell (Grant Administrator)<br>Eileen Brochu (Authorizing Official)<br>Test User (Project Director)                                                | 6/1/2019 -<br>11/30/2021 |                                             |  |
|                                                                                                    | 4                                                                                                    |                                                                                                    |                          |                                             |  |

Figure 1 My Awards in eGMS Reach

|             | Details                                                                                                    | Award Period             | Alerts                    |
|-------------|----------------------------------------------------------------------------------------------------|--------------------------|---------------------------|
| Go to Award | Test Project Title ABC<br><b>Test Institution XYZ</b><br>Betsy Blackwell (Grant Administrator)<br>Eileen Brochu (Project Director)<br>Kristin McLaughlin (Authorizing Official)<br>Test User (Authorizing Official) | 7/1/2019 -<br>10/31/2022 | You have unread messages. |
| 30 to Award | Training Project 123<br>Test Institution XYZ<br>Betsy Blackwell (Grant Administrator)<br>Eileen Brochu (Authorizing Official)<br>Test User (Project Director)                                                       | 6/1/2019 -<br>11/30/2021 |                           |

2. Click on Go to Award to view the award's details.

#### Figure 2 Award details

- 3. Navigate to the bottom of the page and click on the **Payments** tab.
- 4. Click on **Add Payment Request.** Note that eGMS Reach does not allow a user to make a payment request if their institution's SAM registration has expired.

| Award Peric                | d                        | 12/1/2018 - 1            | 1/30/2020       |                 |          |          |
|----------------------------|--------------------------|--------------------------|-----------------|-----------------|----------|----------|
| Notices                    |                          | View SAM                 | Registration    |                 |          |          |
| Funding                    | Instructions             | Documents                | Forms & Reports | Change Requests | Payments | Messages |
| Request                    | Summary                  |                          |                 |                 |          | J        |
| View Paym                  | ent Request Ins          | tructions                |                 |                 |          |          |
| Award Amou<br>Fotal Approv | unt: Si<br>ved Requests: | 156,104.00<br>\$1,000.00 |                 |                 |          |          |
|                            | Sunde: 91                | 155 104 00               |                 |                 |          |          |

#### Figure 3 Adding a payment request

5. The Payment Request Form captures data formerly collected via the Request for Advance or Reimbursement Form (SF-270). Complete all required fields, agree to the Assurances, and then click on **Submit Payment Request** to finish.

| 6. | Click on View Payment Request Ir | nstructions at the top of the | e page for help v | with the form fields. |
|----|----------------------------------|-------------------------------|-------------------|-----------------------|
| 0. | ener on view i dyniene nequest n | isti detto de the top of the  | c page for help t | nun une formi neido.  |

| View Payment Request Instructions                       |                                    |  |  |  |  |  |  |
|---------------------------------------------------------|------------------------------------|--|--|--|--|--|--|
| Edit Payment Request                                    |                                    |  |  |  |  |  |  |
| 1. Recipient Account or ID Number (Optional)            |                                    |  |  |  |  |  |  |
| 2. Type of Payment Requested                            | Final                              |  |  |  |  |  |  |
| 3. Basis of Request                                     | Cash                               |  |  |  |  |  |  |
| 4. Period Covered by this Request Starting Date         | 4/1/2019                           |  |  |  |  |  |  |
| 5. Period Covered by this Request Ending Date           | 7/30/2019                          |  |  |  |  |  |  |
| 6. a. Total Program Outlays                             | \$ 312844.00 as of 8/31/2019       |  |  |  |  |  |  |
| b. Estimated Net Cash Outlays Needed for Advance Period | \$ 0.00                            |  |  |  |  |  |  |
| c. Total (a plus b)                                     | \$ 312844.00 (Calculated)          |  |  |  |  |  |  |
| d. Non-Federal share of amount on line c                | \$ 156740.00                       |  |  |  |  |  |  |
| e. Federal Share of Amount on line c (c minus d)        | \$ 156104.00 (Calculated)          |  |  |  |  |  |  |
| f. Payment Previously Requested                         | \$ 96000.00                        |  |  |  |  |  |  |
| g. Federal Share Now Requested (e minus f)              | \$ 60104.00 (Calculated)           |  |  |  |  |  |  |
| 7. Assurances                                           | I agree to the <u>Assurances</u> . |  |  |  |  |  |  |
|                                                         | Cancel Submit Payment Request      |  |  |  |  |  |  |

Figure 4 Payment Request Form in eGMS Reach

7. The **Payments** tab in eGMS Reach now reflects the status of your submitted payment request. As long as the payment request is in Submitted status, you may update it by clicking on the pencil icon.

| Funding     | Instructions        | Documents For    | ms & Reports   | Change Requests     | Payments    | Messages |
|-------------|---------------------|------------------|----------------|---------------------|-------------|----------|
| Request     | Summary             |                  |                | _                   |             |          |
| View Payn   | nent Request Instru | uctions          |                |                     |             |          |
| Award Amo   | unt: \$15           | 6,104.00         |                |                     |             |          |
| Total Appro | ved Requests: S     | \$1,000.00       |                |                     |             |          |
| Remaining I | Funds: \$15         | 5,104.00         |                |                     |             |          |
| Add Paym    | ent Request         |                  |                |                     |             |          |
| Actions     | Request Number      | Amount Requested | Date Submitted | Status/Date         | Decision Co | mment    |
|             | 1                   | \$1,000.00       | 7/3/2019       | Approved 8/13/2019  |             |          |
|             | 2                   | \$05,000,00      | 7/24/2010      | Submitted 7/24/2010 | <u>,</u>    |          |

Figure 5 Request Summary in eGMS Reach